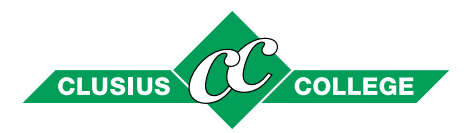

## Instructie Ouderportaal

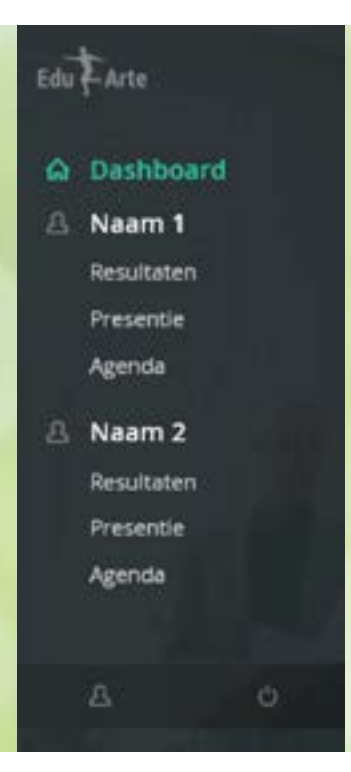

Na het inloggen ziet u de naam en een foto van uw kind(eren) bij het Clusius College, en links een menu.

**Dashboard** is beginscherm met foto(s) van uw kind(eren). Na klikken op de foto komt u bij de gegevens van het betreffende kind

**Naam** toont de naam van uw zoon/dochter, en na klikken op deze naam, net als na klikken op de foto in het dashboard, ziet u de gegevens van uw zoon/ dochter.

Resultaten geeft inzicht in de behaalde cijfers.

**Presentie** geeft een overzicht van de dagen waarop uw zoon/dochter afwezig is geweest.

Agenda toont het rooster van uw zoon/dochter.

Met klikken op het **Persoon-icoon** linksonder heeft u onder andere de mogelijkheid om uw eigen wachtwoord in te stellen.

Op <u>www.clusius.nl</u> staat een uitgebreidere toelichting van de inhoud van het ouderportaal. U kunt daar het ouderportaal ook opstarten.